<sup>デジカメ</sup>入稿

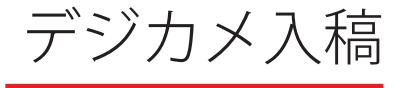

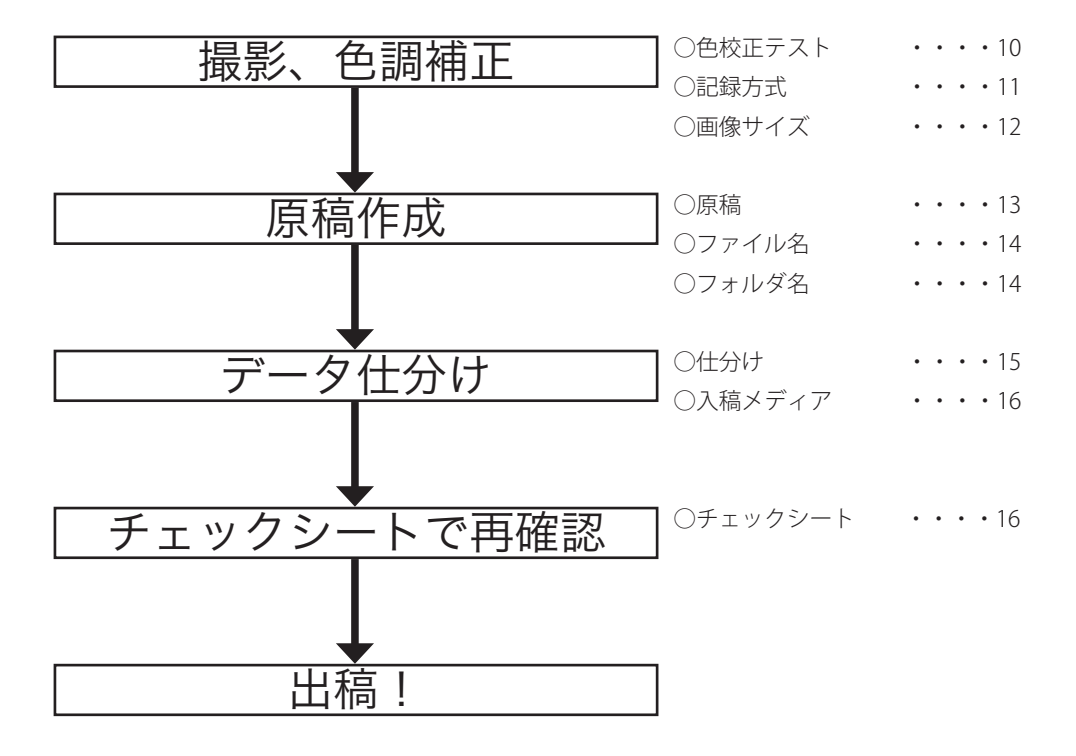

9

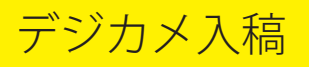

デジカメ入稿

## ●お客様で、色調補正して頂いた画像を使用して アルバムを作成するサービスです。

# ●お客様の意図した色調の画像を実際のアルバムに使用 することが可能です。

※弊社で色調補正は行いません。

お客様の、オリジナル色調イメージが反映されるアルバム 作りが可能となるサービスです。

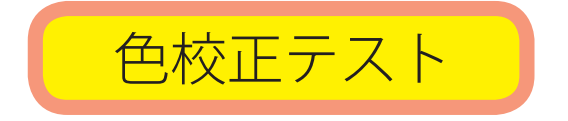

●初年度のお客様につきましては、弊社印刷物とのカラー マッチングを行うため、テスト印刷をお願いします。 詳しくは弊社担当営業にご相談下さい。 (納期は約2週間)

<sup>●</sup> A4、B5 は 8P 単位、B4 は 4P 単位、30x30 は 6P 単位の受付です。

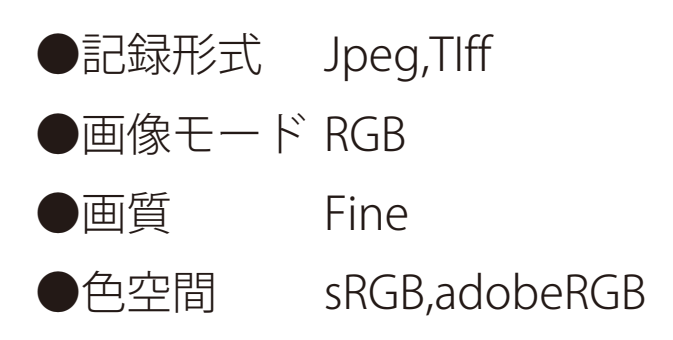

★ Jpeg 画像の保存は jpeg 圧縮の最高画質(低圧縮) で保存してください。

記録方式

※ Jpeg 画像の保存を繰り返すと、画像の劣化が生じます。

★ Tiff で保存する場合は、Tiff オプションの画像圧縮 の Jpeg を選択しないで下さい。

※画像が劣化する恐れがあります。

- ★弊社では、最適化を RGB で行うため、CMYK での 入稿は受け付けていません。
- ★色空間(プロファイル)は必ず統一して下さい。

※混在すると、色相のバラツキが生じる事をご了承下さい。★カット等 Illustrator データを、混在させないで

下さい。

★レイヤーは必ず統合して下さい。

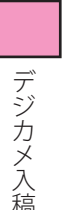

# 画像解像度

## ●画像解像度 350dpi

画像データは原寸使用を原則としております。 デジタルカメラで撮影されているデータは 72dpi であるため、解像度の変更を行う必要があります。 Photoshop 等でリサイズして下さい。

例) Photoshop で" イメージ"  $\rightarrow$ " 画像解像度" を開きます。

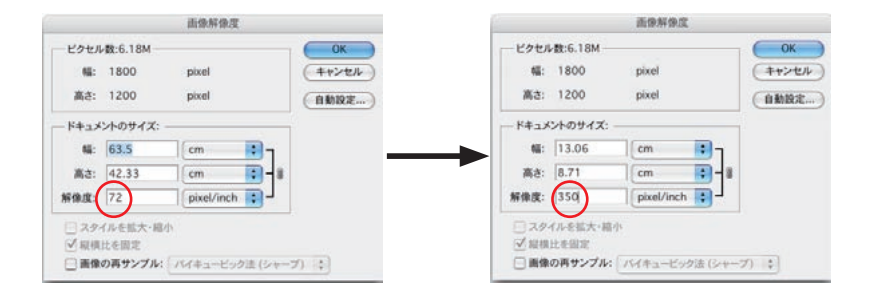

図の様に解像度を 350dpi にして下さい。 画像の再サンプルのチェックは入れないで下さい。

※チェックを入れて作業を行った場合、出来上がりのサイズが 同じでも画像自体の粗密さが別物となるので、元の品質と異 なってしまいます。

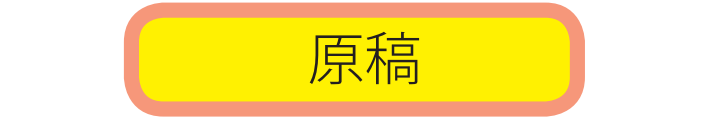

### ●画像の写し(インデックスシート)を使用して 原稿を作成して下さい。

※フォトショップのコンタクトシート機能で作成できます。
※ファイル名とインデックスシートの画像名を一致させて下さい。
コンタクトシート作成法

Photoshop →ファイル→自動処理→コンタクトシート

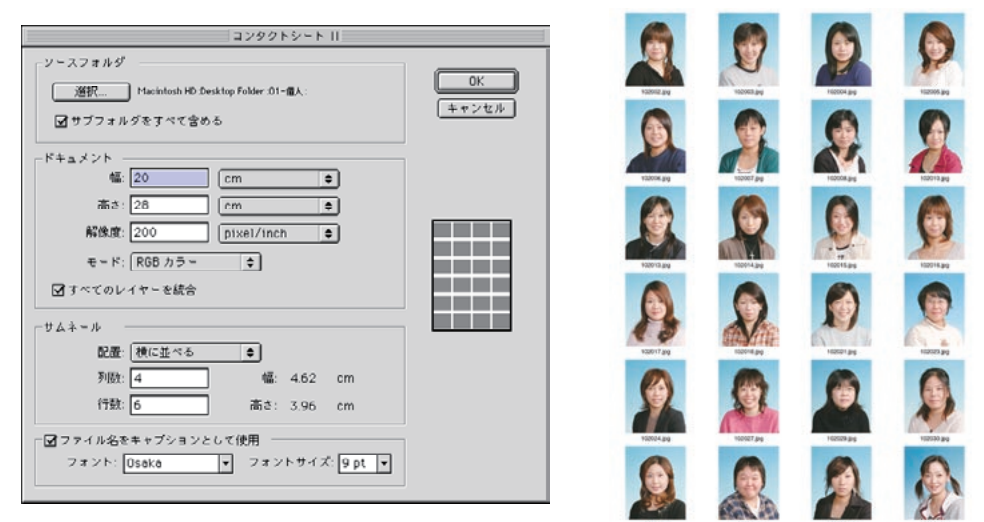

●使用する写真サイズが明確なデジタルパターン集(当 社レイアウトサービス)をご用意しておりますので、 こちらのご使用をお願いします。

※レイアウトサイズが明確ですので、デジタルカメラで撮影されるときの画像 サイズの参考にして下さい。

●レイアウト上、使用する画像の中に希望サイズがござ いましたら、<u>原稿に明記</u>してください。

※サイズ表記がない場合には弊社一任とさせて頂きます。

ファイル名

## ファイル名は、拡張子を含めて半角で27文字 全角で13文字以内でお願いします。

●拡張子を必ずつけて下さい。

※個人は名列順に並ぶようにお願いします。

|    |          |          |   |   |   |   |   |                  | Ε  |
|----|----------|----------|---|---|---|---|---|------------------|----|
|    |          |          |   |   |   |   |   | 24 項目、23.32 GB S | Eđ |
| 番号 | 生徒の名前    | ]        |   |   |   |   |   | 名前               | ±. |
| 1  | あああああ    | $\vdash$ | — | — | — | _ | — | → 🜆 102002.jpg   | 4  |
| 2  | しっしっしっしっ | $\vdash$ | — | — | — | — | — | → 🗑 102003.jpg   |    |
| 3  | ううううう    | $\vdash$ | — | — | — | — | — | → 🙍 102004.jpg   |    |
| 4  | えええええ    | $\vdash$ | — | — | — | — | — | → 🗗 102005.jpg   |    |
| 5  | おおおおお    | $\vdash$ | — | — | — | — | — | → 🔉 102006.jpg   |    |
| 6  | かかかかか    | $\vdash$ | — | — | — | — | — | → 🔏 102007.jpg   |    |
| 7  | きききき     | $\vdash$ | — | — | — | — | — | → 📓 102008.jpg   |    |
| 8  | <<<<<    | $\vdash$ | _ | — | _ | _ | _ | → 🚺 102010.jpg   |    |
| 9  | けけけけ     | $\vdash$ | — | — | — | _ | — | → 🖾 102013.jpg   |    |
| 10 | 22222    | 1        | _ | _ | _ | _ | _ | → 🛐 102014.jpg   |    |

フォルダ名

●ページ毎のフォルダ名は、行事、クラス名など管理 しやすい名前をつけて下さい。

※右図参照

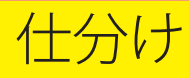

1) 学校フォルダを作成

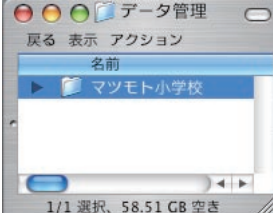

07-入学式 08-運動会

09-遠足 10-クラブ集合 11-スナップ 12-全体集合

1/12 選択、58.51 GB 空き

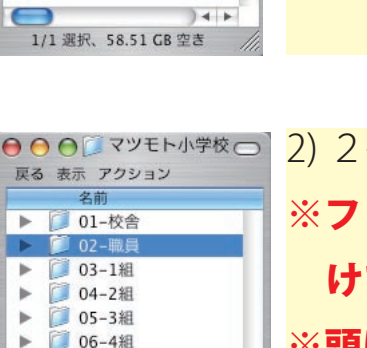

14 +

# 2) 2ページ(行事)毎にフォルダ作成 ※フォルダ名は管理しやすい名前をつ けてください。 ※頭に連番を振ると、管理しやすく なります。

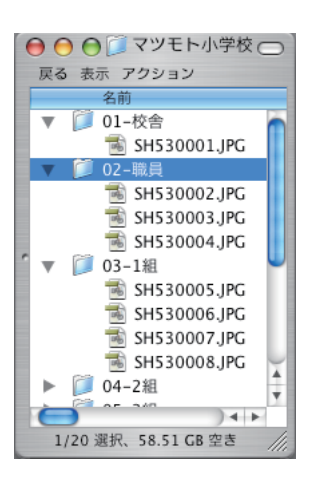

3) 画像を仕分けます。 ※必要な画像のみ入れて下さい。 ※個人は名列表とファイル名の順番を 一致させてください。

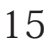

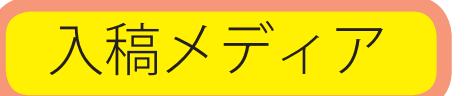

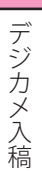

### CD-R

 ※原則として、入稿して頂いたメディアは返却いたしません。
 ※メディアに御社名、学校名、ページをご記入下さい。
 ※必ずバックアップを取っておいて下さい。
 ※画像の違い・不足・不良については、全て校正時の扱いとさせて 頂きます。

チェックシート

下記のチェックシートの内容と同じシートを別途添付しますので、原稿

と CD を弊社に送付するときには必ずチェックして同封してください。

| No | 項目                        | check |
|----|---------------------------|-------|
| 01 | 御社名                       |       |
| 02 | 学校名                       |       |
| 03 | 画像の写し(インデックスシート)は入っていますか。 |       |
| 04 | 原稿と画像の点数はあっていますか。         |       |
| 05 | 画像のファイル名はあっていますか。         |       |
| 06 | 画像の解像度は適切ですか。             |       |
| 07 | 画像の記録方式はあっていますか。          |       |
| 08 | 出稿するメディアにコピーは出来ていますか。     |       |
| 09 | 画像データのバックアップは取れていますか。     |       |
| 10 | 出稿メディアに学校名とページは記載されていますか。 |       |

### 注意事項

★弊社にお送り頂いた画像データは、納品後全て消去いたします。※再版データについては、再度お送り頂く事になります。

# 本を作るなら、 インターネットで簡単にできる ホンニナル.com!

「ホンニナル.com」は株式会社マツモトが運営するWebサイトです。 ポケットサイズのフォトブックから、プロユースの高級上製本写真集がインターネットで 簡単に作れて注文できる「Kpi Series」と、自己資金0円であなたの作品が1冊から出版可能、 さらにWeb販売までを無料でサポートする「ホンニナル出版・Web販売」があります。

### フォトブック Kpi

#### 今までなかった新しいフォトブック

デジカメ写真をWeb上で編集して発注すると 短納期で製本し、あなたの元へお届けします。 ハードカバーA4サイズの「Kpi Pro」が新登場!

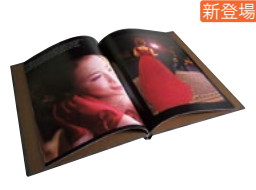

新登場 Kpi PRO Kpi Attempt Kpi EXE Kpi STAND Kpi Kpi HALF

### 耐久性に優れた上製本タイプ

Webで簡単に編集ができ、写真補正機能で 色の表現力がさらに向上しました。 センターに切れ目のない上製本仕上げ。 デザインにこだわる方には完全データ入稿 タイプもございます。

MEMORIO EASY MEMORIO データ入稿

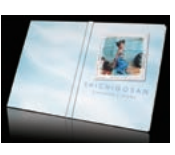

### ホンニナル出版・Web販売

#### 新しいカタチの自費出版

あなたが作ったデータを印刷するから通常の 自費出版の様な事前の準備資金が必要あり ません。受注生産なので在庫の心配がなく、リ スクなしに出版することができます。

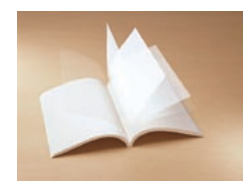

例えば
 A4、50ページ
 カラー印刷、無線綴じ
 ハードカバー写真集が
 完全データ入稿で
 1冊 4,350円

### お得な自費出版で副収入

ホンニナル出版から刊行された本を無料で Web販売することができます。 売り上げの一部は著者にロイヤリティとして 還元されるしくみです。

- ・写真集
- ・絵本、イラスト集
- ・趣味の手引き書
- ・小説、エッセイ
- ・
   論文、
   技術書

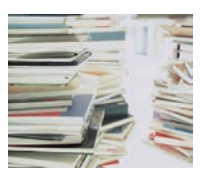

# 詳しくはホンニナル.comのホームページへ http://www.honninaru.com